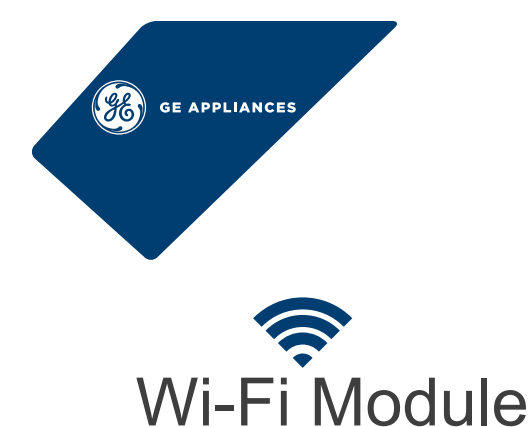

1. This device may not cause harmful interference.

**REGULATORY INFORMATION** 

FCC/IC Compliance Statement:

may cause undesired operation.

following two conditions:

# Insert USB WiFi Module into Port

(For Embedded WiFi indoor models, please skip this step)

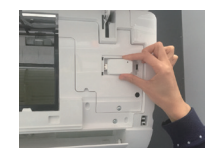

## The Application Environment

A smart phone and wireless router with internet connection is required. Smart phone version requirements:

iOS system Version 9.0 or higher.

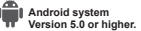

#### **Configuration Method**

## Download the App:

Download the "Smart HQ" App from Google Play (Android) or the Apple app store(ios).

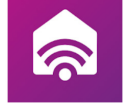

## After downloading the App:

- 1. Open the App 2. Select "Add Device".
- 3.
- Select "Sign Up". You can skip this step if an account has already been set up. 4. Login and follow steps to connect to unit.

#### This equipment has been tested and found to comply with the limits for a Class B digital device, pursuant to Part 15 of the FCC Rules. These limits are designed to provide reasonable protection against harmful interference in a residential installation. This equipment generates uses and can radiate radio frequency energy and, if not installed and used in accordance with the instructions, may cause harmful interference to radio communications. However, there is no guarantee that interference will not occur in a particular installation. If this equipment does cause harmful interference to radio or television reception, which can be determined by turning the equipment off and on, the user is encouraged to try to correct the interference by one or more of the following measures:

This device complies with Part 15 of the FCC Rules. Operation is subject to the

2. This device must accept any interference received, including interference that

- · Reorient or relocate the receiving antenna
- · Increase the separation between the equipment and receiver.
- · Connect the equipment into an outlet on a circuit different from that to which the receiver is connected.
- · Consult the dealer or an experienced radio/television technician for help.

Labelling: Changes or modifications to this unit not expressly approved by the manufacturer could void the user's authority to operate the equipment.

\*Select Models Only

## Packing List

Please check to be sure you have all of the following items when you unpack your module.

- WiFi Module (1)
- · WiFi Module Instructions (1)

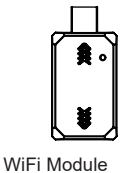

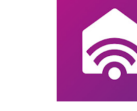

# MANUFACTURER

GE Appliances, a Haier company Louisville, KY 40225

WEBSITE www.haierappliances.com/ductless

www.geappliances.com

1. Have wireless router information on hand including password to make connecting to WiFi module easier

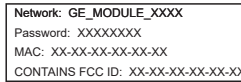

- 2. If the WiFi module is damaged, claims are handled by a local authorized service company
- 3. Please keep the WiFi module away from children.

## Maintenance

- The WiFi module is covered by a 1-year accessory warranty. The air conditioner unit is covered by standard warranty (see Owner's Manual).
- 2. Do not disassemble the WiFi module. This will void the warranty.
- 3. Dropping the WiFi module can also void warranty.
- 4. If you experience difficulty connecting to your WiFi network or have another technical issue with this module please contact 1-800-220-6899 for assistance.

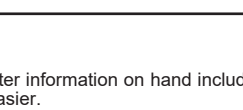

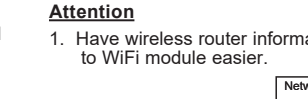

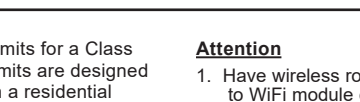

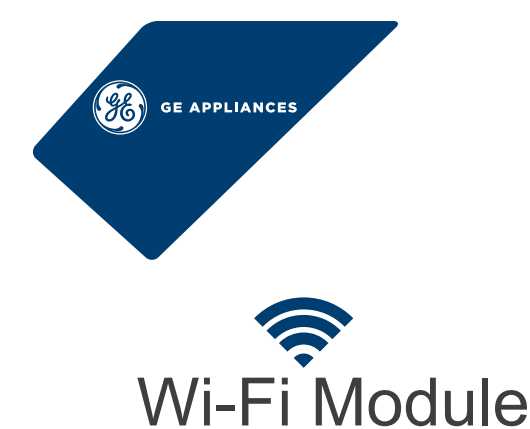

## **RENSEIGNEMENTS RÉGLEMENTAIRES**

#### Déclaration de conformité de la FCC/IC :

Cet appareil est conforme aux prescriptions de la partie 15 des règles de la FCC. Le fonctionnement de cet équipement est assujetti aux deux conditions suivantes :

- 1. Cet appareil ne doit pas causer de brouillage préjudiciable.
- 2. Cet appareil doit accepter tout brouillage qu'il reçoit, y compris celui pouvant entraîner un fonctionnement indésirable.

#### Insérez le module WiFi Module USB dans le port

(Pour les modèles intérieurs WiFi intégré, veuillez ignorer cette étape)

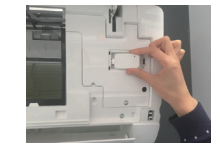

# L'environnement de l'application

Un téléphone intelligent et un routeur sans fil avec connexion internet sont nécessaires.

Versions requises pour le téléphone intelligent :

iOS system Version 9.0 or higher.

Android system Version 5.0 or higher

#### Méthode de configuration

#### Téléchargez l'application :

Téléchargez l'application« Smart HQ »depuis Google Play(Android) ou l'App Store (iOS).

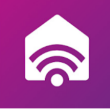

Après le téléchargement de l'application :

- 2.
- Ouvrez l'application. Sélectionnez « Add Device » (ajouter l'appareil). Sélectionnez « Sign Up » (Inscrivez-vous à Haier Home). Vous pouvez sauter 3. cette étape si un compte à déjà été créé.
- 4. Connectez-vous et suivez les étapes pour vous connecter ensuite à l'appareil.

#### Attention

Ayez les renseignements relatifs au routeur sans fil à portée de la main, y compris le mot de passe, pour faciliter la connexion de votre module WiFi module.

Network: GE MODULE XXXX Password: XXXXXXXX MAC: XX-XX-XX-XX-XX-XX-XX CONTAINS FCC ID: XX-XX-XX-XX-XX-XX

- 2. Si le module WiFi est endommagé, les réclamations sont gérées par une entreprise de
- réparation locale autorisée. Veuillez garder le module WiFi à l'écart des enfants. 3.

**Entretien** 

- 1.
- 2
- Le module WiFi est couvert par une garantie d'accessoire de 1 an. Le climatiseur est couvert par la garantie standard (voir le manuel d'utilisation). Ne démontez pas le module WiFi. Cela annulera la garantie. Une défectuosité causée par la chute du module WiFi peut aussi annuler la garantie. Si vous avez de la difficulté à vous connecter à votre réseau WiFi ou pour un autre problème technique relatif à ce module, veuillez composer le 1-800-220-6899 pour de l'acrettance. 4. l'assistance

appareil numérique de Classe B, conformément à la partie 15 de la réglementation FCC. Ces limites sont conçues pour assurer une protection raisonnable contre le brouillage nuisible dans une installation résidentielle. Cet équipement génère, utilise et émet des fréquences radio qui, en cas d'une installation erronée ou d'une utilisation non-conforme aux instructions de ce manuel d'utilisation peuvent causer un brouillage nuisible aux communications radio. Il n'y a cependant aucune garantie qu'un brouillage nuisible ne se produira pas dans une installation donnée. Si cet équipement cause un brouillage nuisible sur votre poste radio ou de télévision, ce que vous pouvez déterminer en éteignant et en rallumant votre équipement, il est conseillé à l'utilisateur d'essayer de pallier à ce brouillage nuisible en prenant l'une ou l'autre des mesures suivantes :

Cet équipement a été testé et déclaré conforme aux limites imposées pour un

- Réorienter ou repositionner l'antenne de réception.
- · Augmenter la distance entre l'équipement et le récepteur.

· Brancher l'équipement dans une prise d'un circuit qui diffère de celui auquel le récepteur est branché

· Consulter le revendeur ou un technicien en radio-télévision expérimenté pour obtenir de l'aide

Étiquetage : Les modifications non explicitement approuvées par le fabricant peuvent annuler le droit de l'utilisateur de se servir de cet équipement.

\*Modèles sélectionnés seulement

## Liste des articles

Veuillez vérifier que vous possédez tous les articles suivants lorsque vous déballez le module.

- Module WiFi (1)
- · Instructions du module WiFi (1)

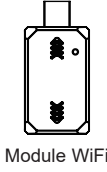

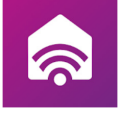

FABRICANT GE Appliances, a Haier company Louisville, KY 40225

SITE WEB www.haierappliances.com/ductless

www.geappliances.com